## Completing Form I-9 Sections 1 & 2 through I-9 Virtual

This guide offers a step-by-step process for completing your Form I-9 Employment Authorization Requirement using I-9 Virtual to ensure a smooth and efficient verification of your employment eligibility. It provides clear instructions on navigating the platform, entering person information, uploading necessary documents, and connecting with an agent for final verification.

 Locate the two emails sent from <u>donotreply@equifax.com</u> to your personal email. The first email contains directions on completing the Form I-9, your Login ID/Username, and the direct link to accept the Virtual I-9 Platform through Equifax. The second email contains your temporary password.

| In port car it. For it it is blue before your First Day                                                                                                    | Internet Form I. Ole Due Refere your First Day, a second                                                                                                    |
|----------------------------------------------------------------------------------------------------|----------------------------------------------------------------------------------------------------|
| chore reply@equifax.com (c) (c) (c) (c) (c) (c) (c) (c) (c) (c)                                                                                                    | Important: Form I-9 IS Due Betore your First Day 🤌 Important:                                                                                                    |
| Ave rease excited to have you join the Trinhy Health team!<br>Ye are so excited to have you join the Trinhy Health team!<br>Ye are so excited to have you join the Trinhy Health team!<br>Ye are so excited to have you join the Trinhy Health team!<br>Ye are so excited to have you join the Trinhy Health team!<br>Ye are so excited to have you join the Trinhy Health team!<br>Ye are so excited the following to successfully complete the 1-9 Verification Process:<br>A cater acceptable forms of 1-9 documents. Click <u>HERE</u> for a list of acceptable documents.<br>• Cather acceptable forms of 1-9 documents. Click <u>HERE</u> for a list of acceptable documents.<br>• Cather acceptable forms of 1-9 documents. Click <u>HERE</u> for a list of acceptable documents.<br>• Cather acceptable forms of 1-9 documents. Click <u>HERE</u> for a list of acceptable documents.<br>• Cather acceptable form form of the Tom Here and password<br>• Cather acceptable form of 1-9 documents. Click <u>HERE</u> for a list of acceptable documents.<br>• Cather acceptable form of 1-9 documents. Click <u>HERE</u> for a list of acceptable documents.<br>• A dual list means you have bagely used, hickding your maiden name.<br>• A volu with bir formation for accuracy and add any missing fields.<br>• A dual list means you have bagely used, hickding your maiden name.<br>• A volu will concert vitually with an agent via video conferencinglivitual meeting technology to review documents.<br>• You will concert vitually with an agent via video conferencinglivitual meeting technology to review documents.<br>• You will concert vitually with an agent will be confirming your identify on camera. Have your documents ready to share with the agent and your camera and<br>shortphone are turned on.<br>* he entre process hould dual take between 10-15 minutes as you should ensure to set this time aside so you can finish the process in full.<br>* you have any questions or difficulty accessing the site, please contact recrumment and.<br>* he adge new would like to estend a warm welcome to you as you join us!<br>* us have any questions or difficulty accessin | donotreply@equifax.com 🛧 🙂 🕤 🗄                                                                                                    |
| We are so exclude to have you join the Trinhy Heath team!   by part of your preboarding you must complete the Form 1-9 to verify identify and employment authorization. We use Equifax's Virtual 1-9 system, allowing you to complete this process   vice an access this at the Employment Center or by copying and pasting the following URL into your browser: <a href="http://trint">http://trint</a> vies are so exclude the following to successfully complete the 1-9 Verification Process:   • a cather acceptable forms of 1-9 documents. Click IEEE for a list of acceptable documents.   • a top to Equify a metring your usemanne and password   opin D:   • a some or we be browser to allow Pop-ups for this atle. You may need to turn your Pop-up Blocker off.   exclude 1 Aresonal Information   • A doal lata metry you we blocker to all dat any missing fields.   • A doal was clean and should you waldo on a plature of the front and back of your acceptable documents.   • You will be prompted to upload a plature of the front and back of your acceptable documents.   • You will connect vitually with an agent via video conferencinglivitual meeting technology to review documents.   • You will connect vitually with an agent via video conferencinglivitual meeting technology to review documents.   • You will connect vitually and havel PSTRam-Tpm EST Hours outdied of this time will prompt you to review the agent on virtual agent to verify your documente and uncompone.   • You will so enserve you are in a quict well-fit from as the agent will be confirming your identify on camera. Have your documents ready to share with the agent and your camera and uncopenes in full.   • You will conces should only ta between to 10-15 minutes as you should ensure t                                                                                                    | Dear                                                                                                    |
| As part of your prebarding, you must complete the Form 1-9 to verify identify and employment authorization. We use Equifax's Virtual 1-9 system, allowing you to complete this process in modely for a seamles experience. Nor can access this at the Engloyment Canter or by copying and pasting the following URL into your browser: <a href="https://total.experiences.https://total.experiences.https://to</td> <td>We are so excited to have you join the Trinity Health team!</td>               | We are so excited to have you join the Trinity Health team!                                                                                                    |
| You can access this at the Employment Center or by copying and pasing the following URL Into your browser: https://trod Pases be sure to execute the following to successfully complete the I-9 Verification Process:                                                                                                    | As part of your preboarding, you must complete the Form 1.9 to verify identity and employment authorization. We use Equifax's Virtual 1.9 system, allowing you to complete this process remotely for a seamless experience.                                                                                                    |
| Pases be sure to execute the following to successfully complete the 1-9 Verification Process:<br>• Cather acceptable forms of 1-9 documents. Click <u>HERE</u> for a list of acceptable documents.<br>• Log to to Equitice mething your usemance and password<br><b>Complete</b><br><b>Paseword:</b> provided in a separate email<br>Voice: Please configure your web browser to allow <b>Pop-ups</b> for this ate. You may need to turn your <b>Pop-up</b> Blocker off.<br><b>Exector 1. Prosonal Information</b><br>• Add allast mense you have begindly used, including your maidenn name.<br>• Add allast manes you have begindly used, including your maidenn name.<br>• Add allast manes you have begindly used, including your maidenn name.<br>• Advanted to upload a plature of the front and back of your acceptable documents that you will present to a virtual agent for review. Make sure the images of your<br>• Accountest are clear and show the full original document.<br>• You will concered virtually with an agent via video conferencingly/virtual meeting technology to review documents.<br>• Voice Virtual Agent Meeting Hoters are MEF Sam-Agent PSTRBam-Tpm EST. Hours outdied of this time will prompt you to review to countent with a virtual agent to verify your documents dout<br>Here Area out you are is ha quiet well-fit room as the agent will be confirming your identify on camera. Have your documents ready to share with the agent and your camera and<br>net origon countest with a view outdie due to take to you as you join us!<br>· You have any questions or difficulty accessing the sile, please contact recruitment tam.<br>· In eagen, we would like to extend a warm welcome to you as you join us!<br>· Reverse.<br><b>Iture Resources</b>                                                                                                    | You can access this at the Employment Center or by copying and pasting the following URL into your browser: https://hrxt                                                                                                    |
| <ul> <li>e. Bather acceptable forms of 1-9 documents. Click <u>HERE</u> for a list of acceptable documents.</li> <li>b. topi to Equifax entering your username and password</li> <li>coan DD:</li> <li>assword: provided in a separate email</li> <li>Kote. Prease configure your web browser to allow Pop-ups for this ale. You may need to turn your Pop-up Blocker off.</li> <li>action 1 - Personal Information:</li> <li>A data lata meas you have legality used, including your midden name.</li> <li>action 2 - Virtual Verification:</li> <li>You will be prompted to uplead a picture of the front and back of your acceptable documents that you will present to a virtual agent for review. Make sure the images of your acceptable document.</li> <li>You will be prompted to uplead a picture of the front and back of your acceptable documents that you will present to a virtual agent for review. Make sure the images of your acceptable document.</li> <li>You will connect virtually with an agent via video conferencing/virtual meeting technology to review documents.</li> <li>You will connect virtually used in a digit well-lift nom as the agent will be confirming your identify on camera. Have your documents ready to share with the agent and your camera and anicrophone are turned on.</li> <li>Nea entire process should only accessing the sile, please contact recruitment team.</li> <li>You have any questions or difficulty accessing the sile, please contact recruitment team.</li> <li>You have any questions or difficulty accessing the sile, please contact recruitment team.</li> <li>You have any questions or difficulty accessing the sile, please contact recruitment team.</li> <li>You have any questions or difficulty accessing the sile. please contact recruitment team.</li> <li>You have any questions or difficulty accessing the sile. please contact recruitment team.</li> <li>You have any questions or difficulty accessing the sile. please contact recruitment team.</li> <li>You have any questions or difficulty accessing the sile. please contact recruitm</li></ul>                                                                 | Please be sure to execute the following to successfully complete the I-9 Verification Process:                                                                                                    |
| Login D:                                                                                                    | Gather acceptable forms of F9 documents. Click <u>HERE</u> for a list of acceptable documents.     Login to Equifax entering your username and password                                                                                                    |
|                                                                                                    | Login ID:                                                                                                    |
| Vote: Please configure your web browser to allow Pop-ups for this alle. You may need to turn your Pop-up Blocker off. Section 1. Personal Information: <ul> <li>extended a new you have legally used, including your malden name.</li> <li>Ad all allst names you have legally used, including your malden name.</li> <li>iottom 2. Virtual Verification:</li> <li>You will be prompted to upload a picture of the front and back of your acceptable documents that you will present to a virtual agent for review. Make sure the images of your documents are clear and show the full original document.</li> <li>You will connect virtually with an agent via video confirmening/virtual meeting technology to review documents.</li> </ul> Vote will connect virtually with an agent via video confirmening/virtual meeting technology to review documents. Vote: Wind Agent Meeting Hours are MF-Sam-Ipm FST/Bam-Ipm EST. Hours outside of this time will prompt you to return to connect with a virtual agent to verify your documents the hours of operation. Network of the output web-lift room as the agent will be confirming your identity on camera. Have your documents ready to share with the agent and your camera and microphone are turned on. Ne entire process should only take between 10-15 minutes as you should ensure to set this time aside so you can finish the process in full. You have any usedons or difficulty accessing the site, please contact recruitment team. Inva ageain, we would like to extend a warm welcome to you as you join usl incore). Imma Resources                                                                                                    | Password: provided in a separate email                                                                                                    |
| Section 1: Personal Information:  Personal Information:  Review the Information for accuracy and add any missing fields Add all last names you have legally used, including your malden name.  Section 2: Virtual Verification:  Provide the United Section 2: Virtual Verification:  Provide Contrast of the United Section 2: Virtual Verification: Provide Contrast of the United Section 2: Virtual Verification: Provide Contrast of the United Section 2: Virtual Verification: Provide Contrast of the United Section 2: Virtual Verification: Provide Contrast of the United Section 2: Virtual Verification: Provide Contrast of the United Section 2: Virtual Verification: Provide Contrast of the United Section 2: Virtual Verification: Provide Contrast of the United Section 2: Virtual Verification: Provide Contrast of the United Section 2: Virtual Verification: Provide Contrast of the United Section 2: Virtual Verification: Provide Contrast of the United Section 2: Virtual Verification: Provide Contrast of the United Section 2: Virtual Verification: Provide Contrast of the United Section 2: Virtual Verification: Provide Contrast of the United Section 2: Virtual Verification: Provide Contrast of Virtual Verification: Provide Contrast of Virtual Verification: Provide Contrest of Virtual Verification: Provide Contrast of Virtual Ver                                                                                | Note: Please configure your web browser to allow Pop-ups for this site. You may need to turn your Pop-up Blocker off.                                                                                                    |
| <ul> <li>Review the information for accuracy and add any missing fields</li> <li>Add all tast names yow have legally used, including your makien name.</li> </ul> Sectors 2. Virtual Verification: <ul> <li>You will be prompted to upload a picture of the front and back of your acceptable documents that you will present to a virtual agent for review. Make sure the images of your documents are clear and show the full original document. <ul> <li>You will be prompted to upload a picture of the front and back of your acceptable documents that you will present to a virtual agent for review. Make sure the images of your documents are clear and show the full original document.</li> <li>You will connect virtually with an agent via video conferencing/virtual meeting technology to review documents.</li> <li>You will connect with a virtual agent for verify your documents during the boars of operation.</li> </ul> Please ensure you are in a quiet well-fit room as the agent will be confirming your identity on camera. Have your documents ready to share with the agent and your camera and incorponers are unared on. The entire process should only take between 10-15 minutes as you should ensure to set this time aside so you can finish the process in full. I you have any questions or difficulty accessing the site, please contact recruitment team. Ince again, we would like to extend a warm welcome to you as you join usl incerely. Itama Resources</li></ul>                                                                                                    | Section 1- Personal Information:                                                                                                    |
| Section 2. Virtual Verification:                                                                                                    | <ul> <li>Review the information for accuracy and add any missing fields</li> <li>Add all last names you have legally used, including your maiden name.</li> </ul>                                                                                                    |
| You will be prompted to upload a picture of the front and back of your acceptable documents that you will present to a virtual agent for review. Make sure the images of your documents are clear and show the full original document.     You will concent virtually with an agent via video confirming your block of or eview documents.     You will concent virtually with an agent via video confirming your identity on camera. Have your documents ready to share with the agent and your camera and an icrophone are turned on.     The entire process should only take between 10-15 minutes as you should ensure to set this time aside so you can finish the process in full.     Iyou have any questions or difficulty accessing the site, please contact recruitment team.     None again, we would like to extend a warm welcome to you as you join usl     incerely.     Iman Resources                                                                                                    | Section 2- Virtual Verification:                                                                                                    |
| Voto: Virtual Agent Meeting Hours are M4-F Sam-Apm PST/Bam-Tpm EST. Hours outside of this time will prompt you to return to connect with a virtual agent to verify your documents during<br>he hours of operation.<br><sup>1</sup> Please ensure you are in a quiet well-fit room as the agent will be confirming your identity on camera. Have your documents ready to share with the agent and your camera and<br>microphone are turned on.<br><sup>1</sup> The entire process should only take between 10-15 minutes as you should ensure to set this time aside so you can finish the process in full.<br><sup>1</sup> You have any questions or difficulty accessing the site, please contact recruitment team.<br><sup>1</sup> Net equilibre to extend a warm welcome to you as you join usl<br><sup>1</sup> incremy.<br><sup>1</sup> Itam Resources                                                                                                    | <ul> <li>You will be prompted to upload a picture of the front and back of your acceptable documents that you will present to a virtual agent for review. Make sure the images of your documents are clear and show the full original document.</li> <li>You will connect virtually with an agent via video conferencing/virtual meeting technology to review documents.</li> </ul> |
| Please ensure you are in a quiet well-lit room as the agent will be confirming your identity on camera. <b>Have your documents ready to share with the agent and your camera and</b><br>microphone are turned on.<br>In entire process should only take between 10-15 minutes as you should ensure to set this time aside so you can finish the process in full.<br>I you have any questions or difficulty accessing the site, please contact recruitment team.<br>Ynce again, we would like to extend a warm welcome to you as you join us!<br>incoredy.<br><b>Iuman Resources</b>                                                                                                    | Note: Virtual Agent Meeting Hours are M-F Sam-4pm PST/Bam-7pm EST. Hours outside of this time will prompt you to return to connect with a virtual agent to verify your documents during the hours of operation.                                                                                                    |
| The entire process should only take between 10-15 minutes as you should ensure to set this time aside so you can finish the process in full.<br>I you have any questions or difficulty accessing the site, please contact recruitment team.<br>Once again, we would like to extend a warm welcome to you as you join us!<br>inceredy.<br>Iuman Resources                                                                                                    | Please ensure you are in a quiet wel-lit room as the agent will be confirming your identity on camera. Have your documents ready to share with the agent and your camera and microphone are turned on.                                                                                                    |
| f you have any questions or difficulty accessing the site, please contact recruitment team.<br>Ince again, we would like to extend a warm welcome to you as you join us!<br>Sincerely,<br>Iuman Resources                                                                                                    | The entire process should only take between 10-15 minutes as you should ensure to set this time aside so you can finish the process in full.                                                                                                    |
| Snce again, we would like to extend a warm welcome to you as you join us!<br>Sncerely,<br>fuman Resources                                                                                                    | If you have any questions or difficulty accessing the site, please contact recruitment team.                                                                                                    |
| Sincerely,<br>Iuman Resources                                                                                                    | Once again, we would like to extend a warm welcome to you as you join us!                                                                                                    |
| Iuman Resources                                                                                                    | Sincerely,                                                                                                    |
|                                                                                                    | Human Resources                                                                                                    |
|                                                                                                    |                                                                                                    |
|                                                                                                    |                                                                                                    |

| Form I-9 Password Information > Inbox ×                                                                           |           |          |      |
|----------------------------------------------------------------------------------------------------|-----------|----------|------|
| donotreply@equifax.com<br>to                                                                                      | ☆         | ٢        | ¢    |
| Please use the following password for authentication when accessing Trinity Health's Authorized Form I Password : | -9 partne | er, Equi | fax: |
| Note: You will be prompted to create a permanent password that must be 8-16 Numbers only.                         |           |          |      |

2. Click the link in the email to the Employment Center and enter your Login ID/Username and Temporary Password then click Log In

| Welcome to Onboarding.                                                                                               | Login ID* |    |
|----------------------------------------------------------------------------------------------------|-----------|----|
| This site provides access to your New Hire Packet.                                                                   |           |    |
| to begin, enter your User ID and Password.                                                                           |           |    |
| Nease enter your User ID and Password. This information is only used to identify your account and it is protected by | PASSWORD* |    |
| ndustry standard SSL encryption.                                                                                     |           | 67 |
| required fields                                                                                                    | -         |    |
|                                                                                                    | LOG IN    |    |
|                                                                                                    | L         |    |
|                                                                                                    |           |    |

3. You will be prompted to reset your password. Note: It must be 8-16 NUMBERS ONLY.

| Welcome to Onboarding.<br>This site provides access to your New Hire Packet.               | Before you are able to continue, you are required to create a new password. | ? |
|--------------------------------------------------------------------------------------------|-----------------------------------------------------------------------------|---|
| To begin, enter your User ID and Password.                                                 | The Password must be 8 - 16 Numbers in length.                              |   |
| Please enter your User ID and Password. This information is only used to identify your acc | unt and it is protected by NEW PASSWORD*                                    |   |
| industry standard SSL encryption.                                                          |                                                                             |   |
| *required fields                                                                           | CONFIRM PASSWORD*                                                           |   |
|                                                                                            |                                                                             | 0 |
|                                                                                            | CHANGE PASSWORD                                                             |   |
|                                                                                            |                                                                             |   |

4. Click "Continue".

| WELCOME TO YOUR EMPLOYMENT                                                                                                    | [ CENTER!                   |
|----------------------------------------------------------------------------------------------------|-----------------------------|
| We are excited to welcome you as our new team member!                                                                                                   |                             |
| You are now ready to begin completing your Form I-9. The process takes between 5 and 10 minutes to complete and<br>doesn't need to be done all at once. | 3 Forms to Complete         |
| Please complete this form before your start date. If you need any assistance please reach out to your hiring manager<br>or HB Representative            | Personal Information        |
| or in respectively.                                                                                                    | Vise Acknowledgement Custom |
|                                                                                                    | Form I-9                    |
| EFX                                                                                                    |                             |
| 2025 Equifax, Inc., All rights reserved<br>Privacy Policy   Terms of Use                                                                                |                             |
|                                                                                                    |                             |
|                                                                                                    |                             |
| Thank you. Your password was successfully updated.                                                                                                    |                             |

5. Some personal information will already be populated from your employment application. You will need to re-enter your SSN and verify the other personal information fields for accuracy. Sign with your first and last name initials. Click Continue.

|                                                                                  |                       |                                                                                                    |                          | - OR - SSN Applied For |  |
|----------------------------------------------------------------------------------|-----------------------|----------------------------------------------------------------------------------------------------|--------------------------|------------------------|--|
|                                                                                  |                       |                                                                                                    |                          | Sold Applied for       |  |
| Please check if you are a Foreign                                                | National authorized   | to work in the US                                                                                                    |                          |                        |  |
| Yes No                                                                           |                       |                                                                                                    |                          |                        |  |
|                                                                                  | N 40 1 11 1           | and the second second se |                          |                        |  |
| First Name (Given Name)*                                                         | Middle I              | nitiai                                                                                                    | Last Name (Family Name)* | Uther Last Name Used   |  |
| Her                                                                              |                       |                                                                                                    | Gra                      |                        |  |
| Email Address*                                                                   |                       | Telephone                                                                                                    |                          | Date of Birth*         |  |
| sbw @gmail                                                                       | l.com                 | (000) (0                                                                                                    | C 5050                   | 00 45 4074             |  |
| PHYSICAL ADDRESS                                                                 | eet Address*          |                                                                                                    |                          | Apt                    |  |
| PHYSICAL ADDRESS                                                                 | et Address*<br>23 Ov  |                                                                                                    |                          | Apt                    |  |
| PHYSICAL ADDRESS                                                                 | tet Address*<br>23 Ov | City*                                                                                                    |                          | Apt<br>State*          |  |
| PHYSICAL ADDRESS International Address?* Yes No It Code* 83                      | et Address*<br>23 Ov  | City*<br>Bc                                                                                                    |                          | Apt State*             |  |
| PHYSICAL ADDRESS International Address?* Yes No It Code* 83 Count t              | et Address*<br>23 Ov  | City*<br>Bc                                                                                                    |                          | Apt State*             |  |
| PHYSICAL ADDRESS International Address?* Yes No 2ip code* 83 County*             | tet Address*<br>23 Ov | City*<br>Bc                                                                                                    |                          | Apt State*             |  |
| PHYSICAL ADDRESS International Address?* Yes No Zip code* 83 County*             | tet Address*<br>23 Ov | City*<br>Bc                                                                                                    |                          | Apt State*             |  |
| PHYSICAL ADDRESS International Address?*  Yes No  Zip code*  83  County*         | tet Address*<br>23 Ov | ony*<br>Bc                                                                                                    |                          | Apt State*             |  |
| PHYSICAL ADDRESS International Address?* Yes No Zip code* 83 County*             | tet Address*<br>23 Ov | City*<br>Bc                                                                                                    |                          | Apt State*             |  |
| PHYSICAL ADDRESS International Address?*  Yes No Zip code* 83 County*  SIGNATURE | tet Address*<br>23 Ov | City*<br>Bc                                                                                                    |                          | Apt State*             |  |

6. Fill out the Visa Acknowledgement & sign with your first and last name initials. Click Continue

|                                                                          | VISA ACKNOWLEDGEMENT CUSTO Summary                                                                                                    | My Account <del>*</del> |
|--------------------------------------------------------------------------|----------------------------------------------------------------------------------------------------|-------------------------|
| EMPLOYMENT CENTER                                                        |                                                                                                    | 8                       |
| Personal Information                                                     |                                                                                                    |                         |
| Visa Acknowledgement<br>Custom                                           | Do you have a Visa ?                                                                                                    |                         |
| Form I-9                                                                 | Ves No                                                                                                    |                         |
|                                                                          | SIGNATURE                                                                                                    |                         |
|                                                                          | By initialing the box below I certify that the above information is true and correct, and I agree to the conditions of hiring. Enter your initials: |                         |
|                                                                          |                                                                                                    |                         |
| 2025 Equifax, Inc., All rights reserved                                  |                                                                                                    |                         |
| 2025 Equifax, Inc., All rights reserved<br>Privacy Policy   Terms of Use | « BACK CONTINUE »                                                                                                    |                         |

7. In the next section, you will enter your citizen attestation and confirm if you did or did not utilize a preparer and/or translator.

|                                                                          | FORM I-9 Summary 🌢 My Account-                                                                                                    |
|--------------------------------------------------------------------------|----------------------------------------------------------------------------------------------------|
| EMPLOYMENT CENTER                                                        | START HERE, Read instructions carefully before completing this form. The instructions must be available, either in paper or electronically, during completion of this form. The links the completion of this form.                                                                                                    |
|                                                                          | 4. A nonstreen authorized to work until      Preparer and/or Translator Certification      O                                                                                                    |
| 2025 Equifas, Inc., All rights reserved<br>Privacy Policy   Terms of Use | Circle purposed with the comparison of the comparison of the compar |

8. Review for accuracy all the personal information entered, click the box to sign the attestation. Click Continue.

|                                                                          | F | ORM I-9 Summary 🔺 My Account~                                                                                                    |
|--------------------------------------------------------------------------|---|----------------------------------------------------------------------------------------------------|
|                                                                          |   | EMPLOYEE REVIEW                                                                                                    |
| Visa Acknowledgement<br>Custom                                           |   | Review information in English   <u>Bevisar información en Español</u>                                                                                                    |
| 2 Form 19                                                                |   | This information should be reviewed and completed by the employee who prepared the L9 form.  Ginr  Date of Birth: 017 U.S. social Security Number: XXX.X:  Address: 1/2  Email Address: sto  Telephone Number: 208  Work Status: A  Des  Hire Date on Offer Letter: 06/0  EMPLOYEE ELECTRONIC SIGNATURE  Emolowed Signature in English   Firms add templeador en escalabel  Des  Py decking this checkbox. Lattest that I have read, understand, and agree to the statements appearing on the Form 19 above in addition to the  form form;  I share and correct. |
| 2025 Equifax, Inc., All rights reserved<br>Privacy Policy   Terms of Use |   | CPEdit Personal Info                                                                                                    |

9. The "Next Steps" page prepares you for loading your supporting documents. Review the list of approved documents and ensure you have the original available. You will be asked to load an image of your supporting documents AND show the documents to a virtual agent in the next few steps.

|                                | FORM I-9 Summary                                                                                                    | 🌢 My Accou              |
|--------------------------------|----------------------------------------------------------------------------------------------------|-------------------------|
| EMPLOYMENT CENTER              | NEXT STEPS                                                                                                    | nt this page            |
| Personal Information           | Engli                                                                                                    | sh   Spanish            |
| Visa Acknowledgement<br>Custom | You're almost done                                                                                                    |                         |
|                                | Next Step:<br>Upload images of your employment eligibility documentation. Then, meet virtually to review your original documentation.                                                                                                    |                         |
|                                | ACCEPTABLE DOCUMENTS                                                                                                    |                         |
|                                | Please remember to bring <b>ORIGINAL</b> , unexpired documentation to your appointment as follows - a List A document OR one document each<br>and List C. List A documents establish identity and authorization to work in the United States, while list B documents establish identity only an<br>documents establish work subtrization only. Examples of each are listed below.                                      | from List B<br>d List C |
|                                | If your employer participates in the Department of Homeland Security's E-Verify program to verify employees work authorization please note<br>identity document you present must contain a photograph.                                                                                                    | that any                |
|                                | When you completed Section 1 of the Form I-9 you provided your electronic signature, which will be applied to Further Action Notices issued<br>the E-Verify program. Such notices are issued when there is a tentative non-confirmation (TNC) due to a discrepancy in the information and yo<br>to contest/not consent the TNC issued by either the Social Security Administration or Department of Homeland Security. | through<br>ou decide    |
|                                | LIST A DOCUMENTS LIST B DOCUMENTS LIST C DOCUMENTS                                                                                                    |                         |
|                                | U.S. Passport or U.S. Passport Card     Oriver's License Issued by State or Possession     Social Security Account Number Card                                                                                                    |                         |
|                                | « BACK CONTINUE »                                                                                                    |                         |

For more details on acceptable documents, go to the official website of Homeland Security- Form I-9 Acceptable Documents | USCIS

## Click Continue

10. Choose what document type you will be selecting. Click Continue

|                                                                          |  | ORM I-9 su                                                                                                    | immary 🛔 My Account+ |  |
|--------------------------------------------------------------------------|--|----------------------------------------------------------------------------------------------------|----------------------|--|
| EMPLOYMENT CENTER                                                        |  | NEXT STEPS  COUNTY STLATION  The engingee must prove their forms yand authorization to work in the United States by presenting their documents to a reviewer. Review the last of acceptable documents in CL/LCS versions.  Please view to the last of acceptable documents in CL/LCS versions.  Steet a presented document  Document Type  Use A  Lut B and C | EnglishSpanish       |  |
| 2023 Equilax, Inc., All rights reserved<br>Privacy Policy   Terms of Use |  | «BACK CONTINUE»                                                                                                    |                      |  |

11. Select the actual document(s) you plan to provide. Click Continue.

| EMPLOYMENT CENTER              |                                                                                                    | e               |
|--------------------------------|----------------------------------------------------------------------------------------------------|-----------------|
| Personal Information           |                                                                                                    |                 |
| Visa Acknowledgement<br>Custom | NEXT STEPS                                                                                                    | English Spanish |
| Form I-9                       | DOCUMENT SELECTION                                                                                                    |                 |
|                                | The employee must prove their identity and authorization to work in the United States by presenting their documents to a reviewer. Review<br>Is of acceptable documents before you continue. The documents must match the employee's othership status.<br>Pleases were be its of acceptable documents in <a href="https://www.comtestatestatestatestatestatestatestatest</td> <td>the</td> | the             |
|                                | Select a presented document                                                                                                    |                 |
|                                | Document Type List A                                                                                                    |                 |
|                                | Receipt <u>What's This?</u>                                                                                                    |                 |
|                                |                                                                                                    |                 |
|                                |                                                                                                    |                 |
|                                |                                                                                                    |                 |
|                                |                                                                                                    |                 |
|                                |                                                                                                    |                 |
|                                |                                                                                                    |                 |
|                                |                                                                                                    |                 |

- 12. At this stage you will be uploading both the front and the back of the document(s) you are presenting. Be aware of the size of image/file you are loading. Make sure your image or file captures all four corners of your document and is a clear image. Blurry or obscured documents will cause delays in Form I-9 completion with the virtual agent.
  - A. Select document

## Example:

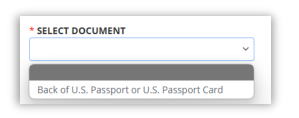

- B. Click Choose File.
  - a. A pop up window will assist you in selecting the image or document.
- C. Click Attach
  - a. The Document will populate in a pop-up window and will ask you if the document displayed is correct. Click Correct.

Example:

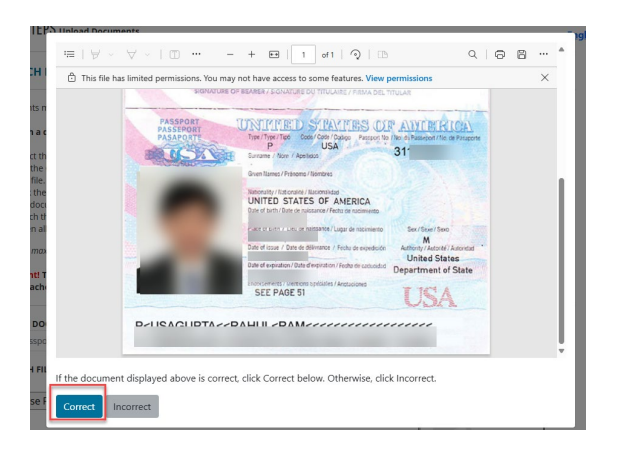

- D. Once that document is attached, go back up to Select Document and repeat all steps until there are no more documents to select.
- E. Once all documents have been attached, click Finished.

| * SELECT DOCUMENT                           | ×                          |
|---------------------------------------------|----------------------------|
| ATTACHTILE                                  |                            |
| Choose File No file chosen                  | (TIF, GIF, JPG, JPEG, PDF) |
|                                             |                            |
|                                             |                            |
| Attach                                      |                            |
| Attachments:                                |                            |
| 📀 U.S. Passport or U.S. Passport Card       | Remove                     |
| Back of U.S. Passport or U.S. Passport Card | Remove                     |
| Finished<br>indicates a required field      |                            |

F. Once you receive this confirmation message that the documents have loaded, Click Continue

| Attachments:                                                                                              |                                                                                                    |            |
|----------------------------------------------------------------------------------------------------|----------------------------------------------------------------------------------------------------|------------|
| U.S. Passport or U.S. Passport Card <u>Remov</u> Back of U.S. Passport or U.S. Passport Card <u>Remov</u> | <u>/e</u>                                                                                                    |            |
| Finished                                                                                                  |                                                                                                    |            |
| * indicates a required field                                                                              | and a lateral second second second second second second second second second second second second second second |            |
| Documents uploaded successfully. Click Continue to                                                        | proceed.                                                                                                    |            |
|                                                                                                    |                                                                                                    |            |
|                                                                                                    |                                                                                                    |            |
| _                                                                                                    |                                                                                                    |            |
|                                                                                                    | « BACK                                                                                                    | CONTINUE » |

13. The next page will provide some directions to prepare you for meeting with a Virtual Agent. When you are prepared and during business hours, click "Connect with Agent".

|                                                                            | FORM I-9                                                                                                    | Summary 🛔 My Account <del>-</del> |
|----------------------------------------------------------------------------|----------------------------------------------------------------------------------------------------|-----------------------------------|
| EMPLOYMENT CENTER                                                          | NEXT STEPS         Document Review Live Video Meeting: Read Carefully!         To complete your document review, a chat window will open to connect you with an 1-9 Agent. This may take a moment.         Careful Do not click Continue before you connect with an 1-9 Agent. This may take a moment.         Careful Do not click Continue before you connect with an 1-9 Agent.         Chow the link to share your documentation.         Be in a quiet, well-lit room. The agent has to confirm your identity live on-camera.         Be ready to share your documentation.         Our camera and microphone are turned on and the volume is turned up.         Are you ready?         Meen a agent. You are not allowed to show a screenshot, picture or photocopy of your documentation.         Agents are available 7am - 6pm CST, Mon-Fri         To upload new documents, please click on the "Upload Documents" button.         Upload Documents | Summary 🛦 My Account-             |
| 2025 Equilitar, Inc., All rights reserved<br>Privacy Policy   Terms of Use | Information     Please click Connect with Agent to complete your document review.     CONNECT WITH AGENT                                                                                                    |                                   |

- 14. Once you are connected with an agent, you will be asked to verify your name and employer. You will be asked to verify the document type you uploaded, and they will ask you to show the front and back portions of the documents to verify.
- 15. When your documents have been verified through the virtual verification process, you Form I-9 process is complete. You will receive a confirmation email.

| Congratulations - I-9 verification successfully completed > Index x |
|---------------------------------------------------------------------|
| I-9ManagementCT2@equifax.com<br>to to ▼<br>Dear                     |
| Great Work!                                                         |
| I-9 document verification is successfully completed.                |
| Thanks,<br>Trinity Health                                           |

Note: If you do not complete the Section 2 verification process at the same time as completing Section 1, you will receive the following reminder email. You can click the link in the email and enter your Login ID/Username and the password you previously selected.

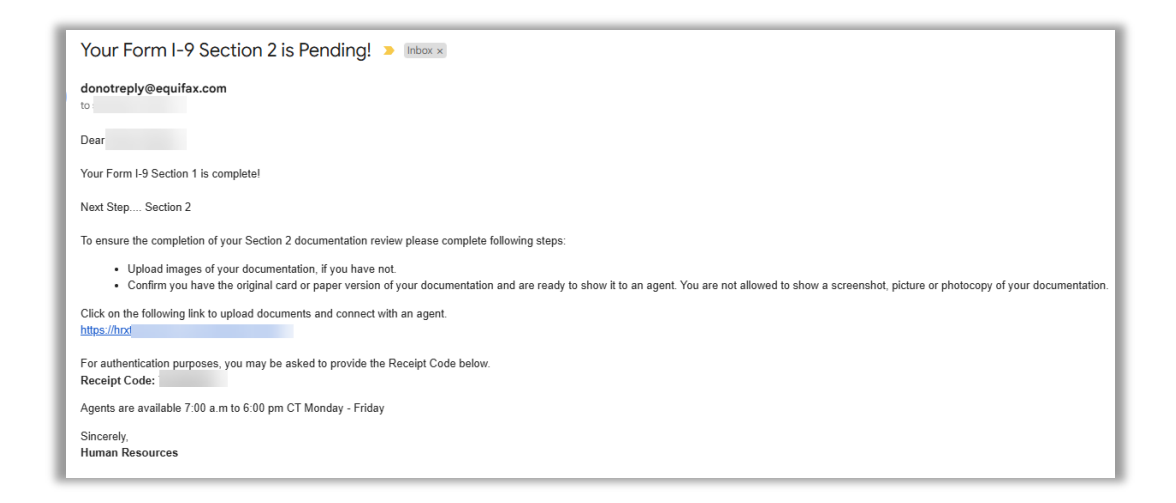

When you log back in, you will be able to either start by uploading documents or if you have already loaded your documents, you can select to Connect to Agent.

|                                                                          | FORM I-9                                                                                                    | Summary 🛔 My Account <del>-</del> |
|--------------------------------------------------------------------------|----------------------------------------------------------------------------------------------------|-----------------------------------|
| EMPLOYMENT CENTER                                                        |                                                                                                    | Ð                                 |
| Visa Acknowledgement<br>Custom                                           | NEXT STEPS                                                                                                    |                                   |
| Form 1-9                                                                 | To ensure the completion of your section 2 documentation review, please.                                                                                                    |                                   |
|                                                                          | Flease select on connect to agent if you would like to review your I-9 documents for verification.     Please select on upload document if you would like to upload documents. |                                   |
|                                                                          | Please upload all documents before connecting to an agent. Select upload document option to continue.                                                                          |                                   |
|                                                                          | Connect To Agent O Upload Document                                                                                                    |                                   |
|                                                                          |                                                                                                    |                                   |
|                                                                          |                                                                                                    |                                   |
|                                                                          |                                                                                                    |                                   |
| 2025 Equifax, Inc., All rights reserved<br>Privacy Policy   Terms of Use | « BACK CONTINUE »                                                                                                    |                                   |